الحجمهورتية الجزائرتية الديمقراطية الشعبية

وزارة التَّعليم العالي والبحث العلمي الأمين العام رقم 655 /أ.ع/2024

بالجزائر، في 01 جويلية 2024

السيّدات والسَّادة مديري مؤسَّسات التَّعليم العالي

الموضوع: دليل ضبط تواريخ خروج الأساتذة للعطلة الصّيفيّة المرجع: إرسالاي رقم 627 و644/أ.ع/2023 المؤرّخان، على التّوالي، في 23 و26 جوان 2023.

لقد أبلغتكُم بموجب إرساليّ المشار إليهما في المرجع أعلاه برقمنة إجراء توقيع الأساتذة على محاضر الخروج للعطلة الصّيفيّة، والذي يتمّ عبر النّظام المعلوماتي المدمج بروغرس PROGRES بدءًا من تاريخ 04 جويلية 2024.

عطفًا على ذلك، أوافيكم، ضمن المرفقات، دليلًا يوضّح كيفية قيام مدير مؤسّسة التّعليم العالي، أو من يخوّله من مسؤولين على مستوى مؤسّسته، بضبط مواعيد خروج الأساتذة للعطلة الصيفية حسب خصوصيّة كلّ مؤسّسة ووحداتها التّكوينية من كليات ومعاهد وأقسام. كما يمكن، أيضًا، ضبط هذه المواعيد حسب وضعيّة كلّ أستاذ في حالة الضّرورة.

وعليه، أطلب منكُم الإنتهاء من ضبط المواعيد المذكورة، وفقًا للدّليل المرفق، في أجل أقصاه يوم الأربعاء 03 جويلية 2024 مساءً، حتّى يتسنّى للأساتذة التّوقيع على محاضر خروجهم للعطلة وفقًا لما ستحدّدونه من تواريخ.

وللتّنويه، يمكن الأساتذةُ عقب توقيعهم الإلكترونيّ تحميل نسخة رقميّة عن المحضر ومقرّر العطلة. تحيّاتي الخالصة.

الأمين العام

نسخةٌ مرسلة إلى: - السيد الوزير (على سبيل عرض الحال)، - السيد المدير العام للتّعليم والتّكوين (للمتابعة)، - السيد مدير الموارد البشريّة (للمتابعة).

- السيد مدير الشّبكات وتطوير الرّقمنة (للمتابعة).

Ministère de l'Enseignement Supérieur et de la Recherche Scientifique Direction des Réseaux et du développement numérique

> Procès-verbal de sortie des enseignants Année universitaire 2023/2024

## 1. Authentification :

Veuillez cliquer sur le lien suivant https://progres.mesrs.dz/webgrh/login.xhtml

Veuillez saisir votre nom d'utilisateur et mot de passe

| P Authentification - Gestion des rei X + | 20000 (10.0) - 10.000                                                                                                    |                               |
|------------------------------------------|----------------------------------------------------------------------------------------------------|-------------------------------|
| ← → C                                    |                                                                                                    | 🌐 🔍 🖈 🔳 🌧 Navigation privée 🗄 |
|                                          | PROGRES                                                                                                    |                               |
|                                          | وزارة التعليم العالي والبحث العلمي<br>Ministère de l'Enseignement Supérieur et de la Recherche Scientifique                |                               |
|                                          | Progiciel de Gestion Intégré<br>Gestion des resources humaines                                                             |                               |
|                                          |                                                                                                    |                               |
|                                          | Se connector Rester connecté                                                                                               |                               |
|                                          | Mot de passe oublié ?                                                                                                    |                               |
|                                          | Copyright 2024 Ministére de l'Enseignement Supérieur et de la Recherche Scientifiqu<br>version publiée le 30-36-2024 16:05 |                               |

## 2. Paramétrage du procès-verbal de sortie :

| Rôles      | Paramétrage du procès-verbal, Chef établissement |  |  |  |  |
|------------|--------------------------------------------------|--|--|--|--|
| Module     | PROCES VERBAL                                    |  |  |  |  |
| Fonction   | Paramétrage du procès-verbal                     |  |  |  |  |
| Pré-requis | Affectation du rôle « Paramétrage du procès-     |  |  |  |  |
|            | verbal » par structure (faculté ou institut)     |  |  |  |  |

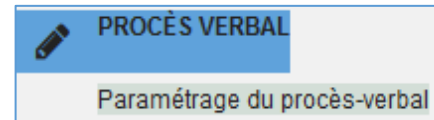

- Cliquer sur la fonction « Paramétrage du procès-verbal »

| @> | Procés verbal > Procés verbal >                       |                                      |                      |         |                |                 |                              |
|----|-------------------------------------------------------|--------------------------------------|----------------------|---------|----------------|-----------------|------------------------------|
| FR | AR                                                    |                                      |                      |         |                |                 |                              |
|    |                                                       |                                      |                      |         |                |                 |                              |
|    |                                                       |                                      |                      |         |                | Mots clé        | s: Saisissez des mots clés Q |
| #  | INTITULÉ LATIN                                        | INTITULÉ ARABE                       |                      |         | DATE DE SORTIE | DATE DE RENTRÉE | EST PUBLIÉ                   |
| 1  | Procès-Verbal de Sortie Année universitaire 2023/2024 | محضر الخروج للسنة الجامعية 2024/2023 |                      |         | 04/07/2024     | 03/09/2024      | Oui                          |
|    |                                                       | 1 - 1 sur 1 🤍 🤇                      | $_{1}$ $\rightarrow$ | >> 10 ¥ |                |                 |                              |

- Cliquez dessus pour voir les détails du procès-verbal.

| #        | INTITULÉ LATIN                              | INTITULÉ ARABE                                       |                                | DATE DE SORTIE               | DATE DE RENTRÉE | EST PUBLIÉ |
|----------|---------------------------------------------|------------------------------------------------------|--------------------------------|------------------------------|-----------------|------------|
| 1        | Procès-Verbal de Sortie Année universitaire | سنة الجامعية 2023/2024 - 2023/2024 -                 | محضر الخروج للت                | 04/07/2024                   | 03/09/2024      | Oui        |
|          |                                             |                                                      | 1-1 sur 1 << < 1 > >> 10 ~     |                              |                 |            |
|          |                                             |                                                      |                                |                              |                 |            |
| Détails  | s du procès-verbal                          |                                                      |                                |                              |                 |            |
| Type di  | u procès-verbal*                            | procès verbal de sortie                              |                                |                              |                 |            |
| intitulé | Arabe*                                      | محضر الخروج للسنة الجامعية 2024/2023                 |                                |                              |                 |            |
| intitulé | Latin*                                      | Procès-Verbal de Sortie Année universitaire 2023/202 | 24                             |                              |                 |            |
| Date de  | e sortie*                                   | 04/07/2024                                           |                                |                              |                 |            |
| Date de  | e rentrée*                                  | 03/09/2024                                           |                                |                              |                 |            |
| Exce     | ption par structure                         |                                                      |                                |                              |                 |            |
| R        | 1                                           |                                                      |                                |                              |                 |            |
|          | -                                           |                                                      |                                |                              |                 |            |
| "        | STRUCTURE                                   | DATE DE CREATION                                     | DAIL DE SORTIL DAIL DE RENTREE | ENSLIGNANTS ATTECTES LET PUB | uu <i>*</i>     |            |
| Au       | cun enregistrement trouvé.                  |                                                      |                                |                              |                 |            |
|          |                                             |                                                      | 0-0 sur 0 << < > >> 10 ~       |                              |                 |            |
| Exce     | ption par enseignants                       |                                                      |                                |                              |                 |            |
|          |                                             |                                                      |                                |                              |                 |            |
|          |                                             |                                                      |                                |                              |                 |            |
| #        | ENSEIGNANT                                  | DATE DE CRÉ/                                         | ATION DATE DE SORTIE DATE D    | E RENTRÉE EST PUBLIÉE        | #               |            |
| Au       | cun enregistrement trouvé.                  |                                                      |                                |                              |                 |            |
|          |                                             |                                                      | 0-0 sur 0 <<< < >> >> 10 🗸     |                              |                 |            |
|          |                                             |                                                      |                                |                              |                 | Publier    |

Le procès-verbal de sortie des enseignants a été créé avec une date de sortie '04/07/2024' et une date de rentrée '03/09/2024' pour tous les enseignants de l'établissement ; à l'exception des enseignants qui n'ont pas encore achevés leurs tâches pédagogiques, peuvent être retenus au-delà du 04/07/2024, en ajoutant des exceptions selon les cas suivants :

#### a. Par structure (Faculté, Institut, ...) :

L'exception sera appliquée pour tous les enseignants d'une structure selon leurs affectations sur webgrh (Faculté, département,).

| Exception par structure      |                  |                  |                 |                                  |  |
|------------------------------|------------------|------------------|-----------------|----------------------------------|--|
|                              |                  |                  |                 |                                  |  |
| # STRUCTURE                  | DATE DE CRÉATION | DATE DE SORTIE   | DATE DE RENTRÉE | ENSEIGNANTS AFFECTÉS EST PUBLIÉE |  |
| Aucun enregistrement trouvé. |                  |                  |                 |                                  |  |
|                              |                  | 0 - 0 sur 0 << < | > >> 10 🗸       |                                  |  |

| Détails du procès-verbal    |                               |                          |                                           |                          |  |
|-----------------------------|-------------------------------|--------------------------|-------------------------------------------|--------------------------|--|
| Type du procès-verbal*      | procès verbal de sortie       |                          |                                           |                          |  |
| intitulé Arabe*             | خروج للسنة الجامعية 2024/2023 |                          |                                           |                          |  |
| intitulé Latin*             | Procès-Verbal de Sortie Année | Ajouter une exception    | n par structure (Faculte, Departement,) × |                          |  |
| Date de sortie*             | 04/07/2024                    |                          |                                           |                          |  |
| Date de rentrée*            | 03/09/2024                    | Structure d'affectation* | Département de Médecine 🗸 🗸               |                          |  |
| Exception par structure     |                               | Date de sortie*          | 15/07/2024                                |                          |  |
| •                           |                               | Date de rentrée*         | 03/09/2024                                |                          |  |
| # STRUCTURE                 |                               | Enregistrer              | Annuler                                   | NTS AFFECTÉS EST PUBLIÉE |  |
| Aucun enregistrement trouvé |                               |                          |                                           |                          |  |

- Sélectionner la structure d'affectation.
- Saisir la date de sortie.
- Cliquer sur «Enregistrer ».

| Except | on par structure |                  |                |                 |                      |             |                 |
|--------|------------------|------------------|----------------|-----------------|----------------------|-------------|-----------------|
| ŀ      |                  |                  |                |                 |                      |             |                 |
| #      | STRUCTURE        | DATE DE CRÉATION | DATE DE SORTIE | DATE DE RENTRÉE | ENSEIGNANTS AFFECTÉS | EST PUBLIÉE | #               |
| 1      | كلية الطـــب     | 01/07/2024       | 15/07/2024     | 03/09/2024      | 97                   | Non         | 🕲 🕙 Non publiée |
|        |                  |                  | 1-1sur1 << < 1 | l > >> 10 v     |                      |             |                 |

- Possibilité de suppression avant de publier en cliquant sur le bouton .
- Cliquer sur le bouton « **Non publié** » pour publier l'exception. Aucune modification ne sera autorisée.

| Exception | n par structure |                  |                |                 |                      |             |             |
|-----------|-----------------|------------------|----------------|-----------------|----------------------|-------------|-------------|
| +         |                 |                  |                |                 |                      |             |             |
| #         | STRUCTURE       | DATE DE CRÉATION | DATE DE SORTIE | DATE DE RENTRÉE | ENSEIGNANTS AFFECTÉS | EST PUBLIÉE | #           |
| 1         | كلية الطـــب    | 01/07/2024       | 15/07/2024     | 03/09/2024      | 97                   | Oui         | D O Publiée |
|           |                 |                  | 1-1sur1 << < 1 | L > >> 10 v     |                      |             |             |

#### **b.** Par enseignant :

L'exception sera appliquée pour tous les enseignants ajoutés à la liste.

| Exception par enseignants    |                  |                |                 |             |   |        |
|------------------------------|------------------|----------------|-----------------|-------------|---|--------|
|                              |                  |                |                 |             |   |        |
| # ENSEIGNANT                 | DATE DE CRÉATION | DATE DE SORTIE | DATE DE RENTRÉE | EST PUBLIÉE | # |        |
| Aucun enregistrement trouvé. |                  |                |                 |             |   |        |
|                              | 0 - 0 su         | ro « < > »»    | 10 ~            |             |   |        |
|                              |                  |                |                 |             |   | Public |

- Cliquer sur le bouton +

| Exception par structure      |            | Ajouter une exception par enseignant ×                       |
|------------------------------|------------|--------------------------------------------------------------|
| # STRUCTURE                  | DATE DE CR | Enseignant* ENSEIGNANTS AFFECTÉS EST PUBLIÉE #               |
| كلية الطـــب                 | 01/07/2024 | Date de sortie* 97 Oui (1) (2) Publiée                       |
|                              |            | Date de<br>rentrée* 03/09/2024                               |
| Exception par enseignants    |            | Enregistrer Annuler                                          |
| # ENSEIGNANT                 | DAT        | ITE DE CRÉATION DATE DE SORTIE DATE DE RENTRÉE EST PUBLIÉE # |
| Aucun enregistrement trouvé. |            |                                                              |
|                              |            | 0-0 sur0 « < > » 10 •                                        |

- Cliquer sur la case « **Enseignant** » pour le chercher.

|       | Sélectio | onner un employé |           |                                      |                    |                    |        |           | ×          |      |
|-------|----------|------------------|-----------|--------------------------------------|--------------------|--------------------|--------|-----------|------------|------|
| jout  |          |                  |           |                                      | mezi               | ziani              | mourad | Matricule | ٩          | ×    |
| Emple | N°       | NOM 1↓           | PRÉNOM Î↓ | DATE DE NAISSANC GRADE <sup>↑↓</sup> | ETA                | ABLISSEMENT        |        | MAT       | rricule †↓ |      |
| Date  | 1        | MEZIANI          | Mourad    | 20/02/1978 Maître assist<br><< < 1   | > >> (1 - 1 sur 1) | iversité de Béjaia |        | 7800      | 46007643   |      |
| Enre  | gistrer  |                  |           |                                      |                    |                    |        |           | Annu       | ıler |

- Cliquez dessus pour l'importer.
- Saisir la date de sortie.

| Ajouter une e       | cception par enseignant $~	imes$ |
|---------------------|----------------------------------|
| Enseignant*         | MEZIANI Mourad +                 |
| Date de sortie*     | 10/07/2024                       |
| Date de<br>rentrée* | 03/09/2024                       |
| Enregistrer         | Annuler                          |

- Cliquer sur le bouton « Enregistrer ».

| Excepti | Exception par enseignants |                  |                                     |                 |             |             |  |  |  |
|---------|---------------------------|------------------|-------------------------------------|-----------------|-------------|-------------|--|--|--|
| +       |                           |                  |                                     |                 |             |             |  |  |  |
| #       | ENSEIGNANT                | DATE DE CRÉATION | DATE DE SORTIE                      | DATE DE RENTRÉE | EST PUBLIÉE | #           |  |  |  |
| 1       | MEZIANI Mourad            | 01/07/2024       | 10/07/2024                          | 03/09/2024      | Non         | Non publiée |  |  |  |
|         |                           | 1 - 1 sur 1      | $\langle \langle 1 \rangle \rangle$ | 10 ~            |             |             |  |  |  |

- Possibilité de suppression avant de publier en cliquant sur le bouton  $^{\textcircled{\mbox{\footnotesize a}}}$ .
- Cliquer sur le bouton « **Non publié** » pour publier l'exception. Aucune modification ne sera autorisée.

| Exception par enseignants |                           |                  |                |                 |             |         |  |  |
|---------------------------|---------------------------|------------------|----------------|-----------------|-------------|---------|--|--|
| F                         |                           |                  |                |                 |             |         |  |  |
| #                         | ENSEIGNANT                | DATE DE CRÉATION | DATE DE SORTIE | DATE DE RENTRÉE | EST PUBLIÉE | #       |  |  |
| 1                         | MEZIANI Mourad            | 01/07/2024       | 10/07/2024     | 03/09/2024      | Oui         | Dubliée |  |  |
|                           | 1 - 1 sur1 ≪ < 1 → ≫ 10 v |                  |                |                 |             |         |  |  |

## **3.** Publication du procès-verbal (Cette opération est obligatoire) :

Après finalisation du paramétrage du procès-verbal de sortie, veuillez cliquer sur le bouton « Publier » afin que les enseignants puissent procéder aux signatures selon les dates choisies.

La publication du procès-verbal sera effectuée uniquement via le compte du chef de l'établissement (**r.xxxx**)

|            |                                                       |                            |                             |                            |                      |                |          | м               | ots clés Saisisear das mots clás |  |  |
|------------|-------------------------------------------------------|----------------------------|-----------------------------|----------------------------|----------------------|----------------|----------|-----------------|----------------------------------|--|--|
|            |                                                       |                            |                             |                            |                      |                |          |                 |                                  |  |  |
|            | INTITULÉ LATIN                                        |                            | INTITULÉ AR                 | ABE                        |                      | DATE DE SORTIE | 1        | DATE DE RENTRÉE | EST PUBLIÉ                       |  |  |
| 1          | Procès-Verbal de Sortie Année universitaire 2023/2024 | 1                          | بة 2024/2023                | محضر الخروج للنسنة الجامعي |                      | 04/07/2024     | 0        | 3/09/2024       | Non                              |  |  |
|            | 1-1sur1 (( ( 1 ) )) 10 w                              |                            |                             |                            |                      |                |          |                 |                                  |  |  |
|            |                                                       |                            |                             |                            |                      |                |          |                 |                                  |  |  |
| Détails    | du procès-verbal                                      |                            |                             |                            |                      |                |          |                 |                                  |  |  |
| Type du    | procès-verbal*                                        | procès verbal de sortie    |                             |                            |                      |                |          |                 | ~                                |  |  |
| intitulé/  | \rabe*                                                | و للسنة الجامعية 2024/2023 | محضر الخروع                 |                            |                      |                |          |                 |                                  |  |  |
| intitulé l | atin*                                                 | Procès-Verbal de Sortie Ar | nnée universitaire 2023/202 | 4                          |                      |                |          |                 |                                  |  |  |
| Date de    | sortie*                                               | 04/07/2024                 |                             |                            |                      |                |          |                 |                                  |  |  |
| Date de    | rentrée*                                              | 03/09/2024                 |                             |                            |                      |                |          |                 |                                  |  |  |
| Ехсер      | tion par structure                                    |                            |                             |                            |                      |                |          |                 |                                  |  |  |
| ŀ          |                                                       |                            |                             |                            |                      |                |          |                 |                                  |  |  |
|            | STRUCTURE                                             |                            | DATE DE CRÉATION            | DATE DE SORTIE             | ENSEIGNANTS AFFECTÉS | EST PUBLIÉE    | CRÉE PAR |                 |                                  |  |  |
| 1          | كلية الطــب                                           |                            | 01/07/2024                  | 15/07/2024                 | 97                   | Oui            |          | 🔞 🮯 Publiée     |                                  |  |  |
|            |                                                       |                            |                             | 1 - 1 sur 1                | << < 1 > >> 10       | ×              |          |                 |                                  |  |  |
| Ехсер      | tion par enseignants                                  |                            |                             |                            |                      |                |          |                 |                                  |  |  |
| ÷          |                                                       |                            |                             |                            |                      |                |          |                 |                                  |  |  |
| 8          | ENSEIGNANT                                            | DATE DE C                  | RÉATION                     | DATE DE SORTIE             | DATE DE RENTRÉE      | EST PUBLIÉE    | CRÉE PAR |                 |                                  |  |  |
| 1          | MEZIANI Mourad                                        | 01/07/2024                 |                             | 10/07/2024                 | 03/09/2024           | Oui            |          | (a) (C Publiée  |                                  |  |  |
|            |                                                       |                            |                             | 1 - 1 sur 1                | << < 1 > >> 10       | v              |          |                 |                                  |  |  |
| Public     | r i i i i i i i i i i i i i i i i i i i               |                            |                             |                            |                      |                |          |                 |                                  |  |  |

Cliquer sur le bouton « **Publier** » pour publier le procès-verbal. Une fois le procèsverbal est publié aucune modification n'est possible.

# 4. Liste des signataires du procès-verbal de sortie :

| Rôles    | Paramétrage du procès-verbal, Chef établissement |
|----------|--------------------------------------------------|
| Module   | PROCES VERBAL                                    |
| Fonction | Signataires du procès-verbal                     |

## Cliquer sur la fonction « Signataires du procès-verbal »

| <u>ش</u> > |                         |                                    |                 |                   |                |                 |  |  |  |
|------------|-------------------------|------------------------------------|-----------------|-------------------|----------------|-----------------|--|--|--|
| FR         | FR AR                   |                                    |                 |                   |                |                 |  |  |  |
|            |                         |                                    |                 |                   |                |                 |  |  |  |
| #          | ENSEIGNANT              | STRUCTURE D'AFFECTATION            |                 | DATE DE SIGNATURE | DATE DE SORTIE | DATE DE RENTRÉE |  |  |  |
| 1          | MERZEG Née HAOUCHI Aida | Faculté des lettres et des langues |                 | 01/07/2024        | 04/07/2024     | 03/09/2024      |  |  |  |
|            |                         |                                    | 1-1 sur 1 🔍 🔨 1 | > >> 10 ¥         |                |                 |  |  |  |

- La liste des enseignants ayant signé le procès-verbal de sortie sera affichée, et vous pouvez la télécharger.